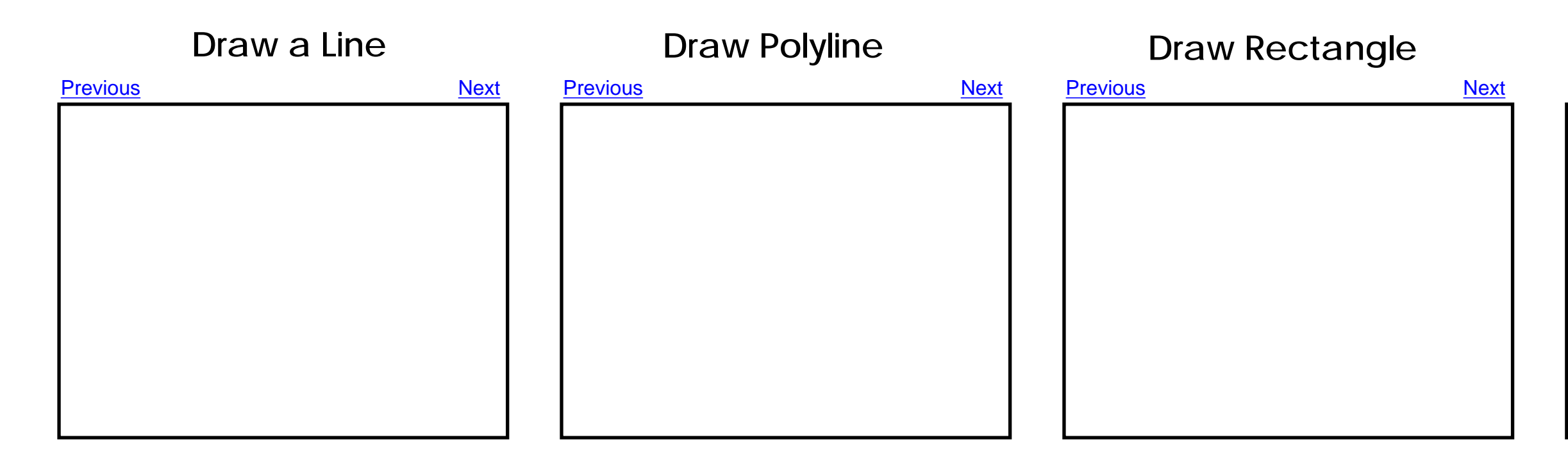

Trace the Blue Perimeter w/Polyline

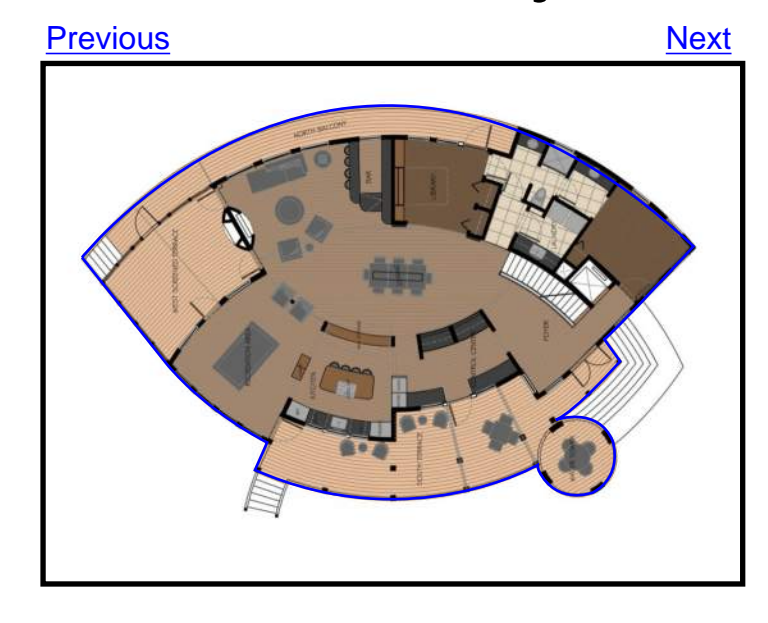

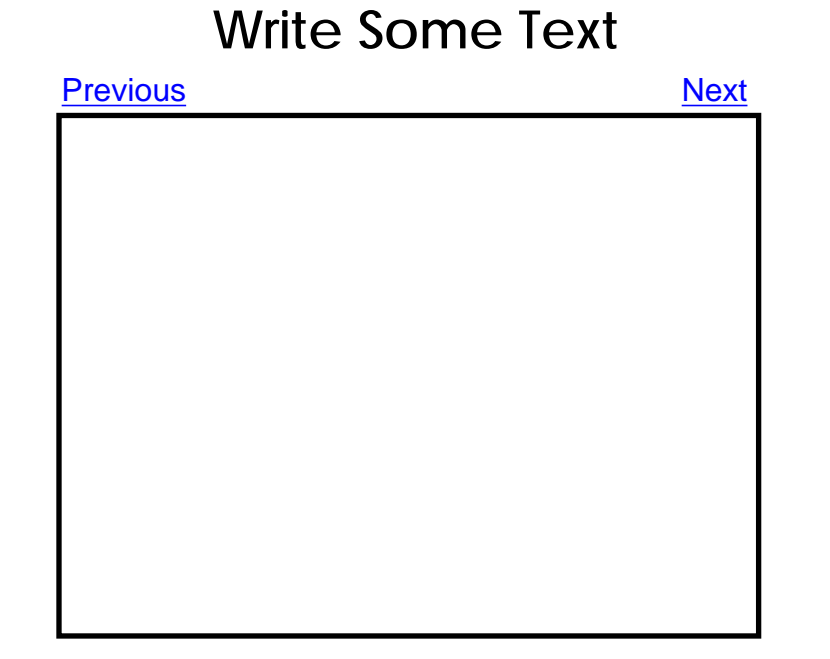

Highlight a Toilet Using a Shape

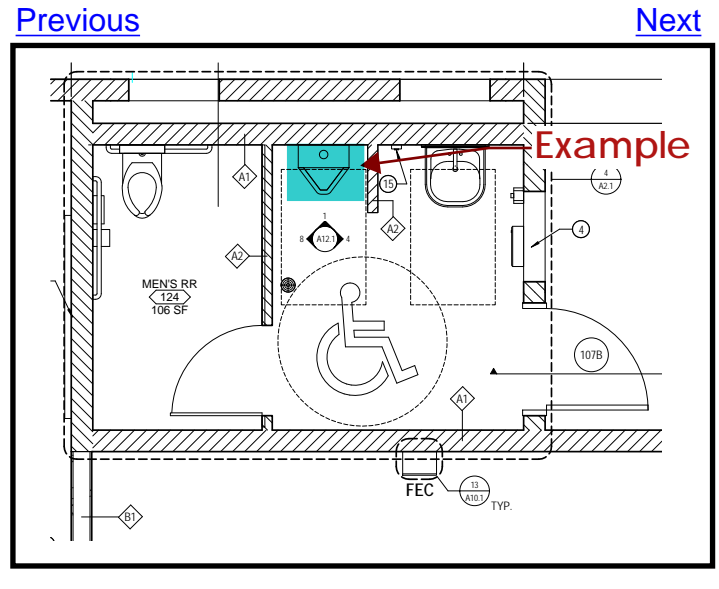

# Draw Polygon

#### Previous

<u>Next</u>

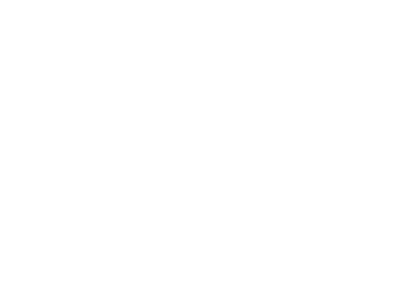

### **Format Painter**

Previous Select this text box then Use Format Painter to format the rest of these objects Format Me Format Me Format Me

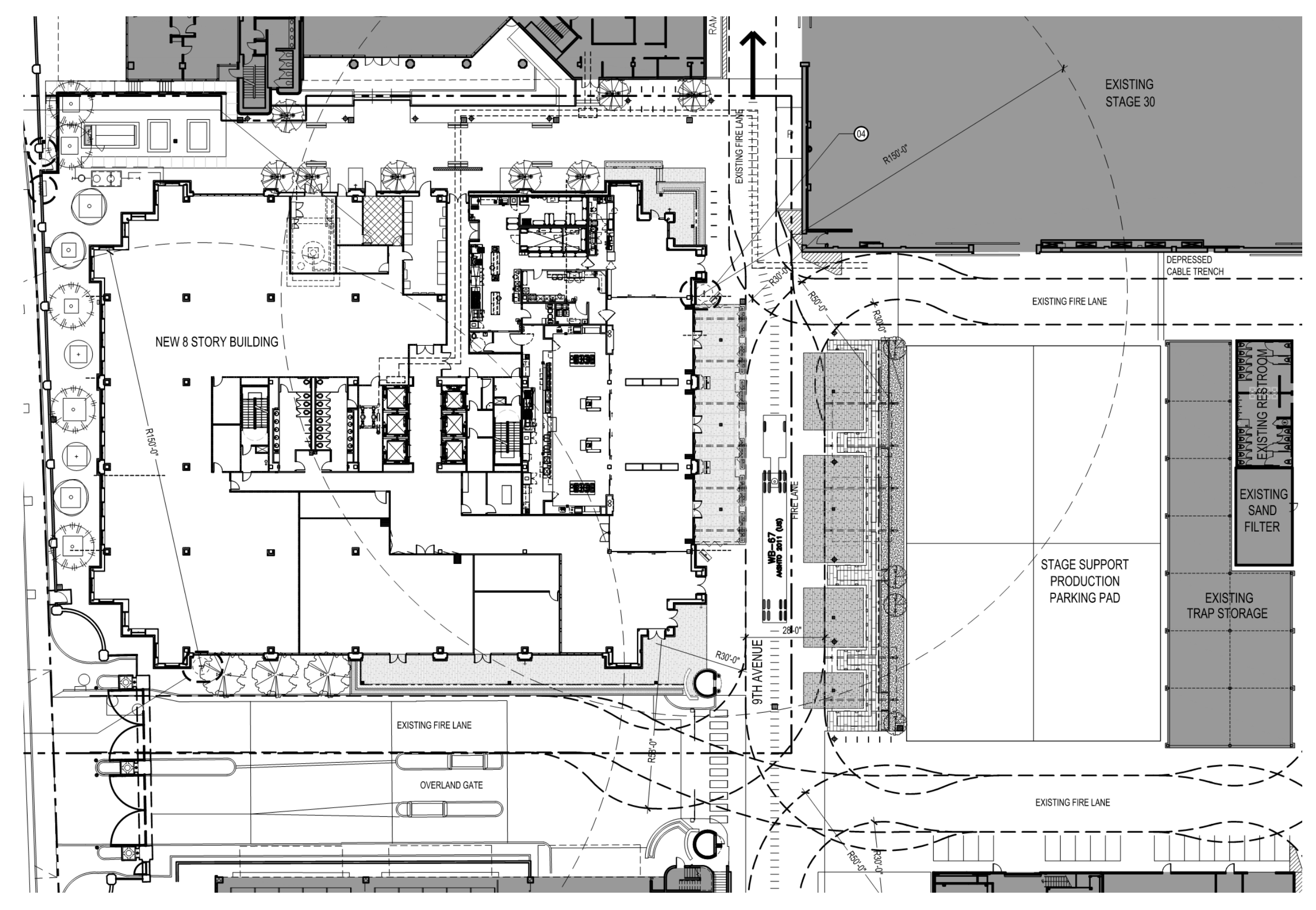

#### **RFI** Posting

For this last exercise you will be posting and hyperlinking an RFI.

Using the Cloud+ tool post an RFI any where on the Plan and then add a hyperlink back to a document.

Since this is not a real RFI, Link to any document on your computer.

## Thank You

Once you have completed the RFI Posting, please save this file on your hard drive to use during the SME Bluebeam Training.

Thank you and see you soon.